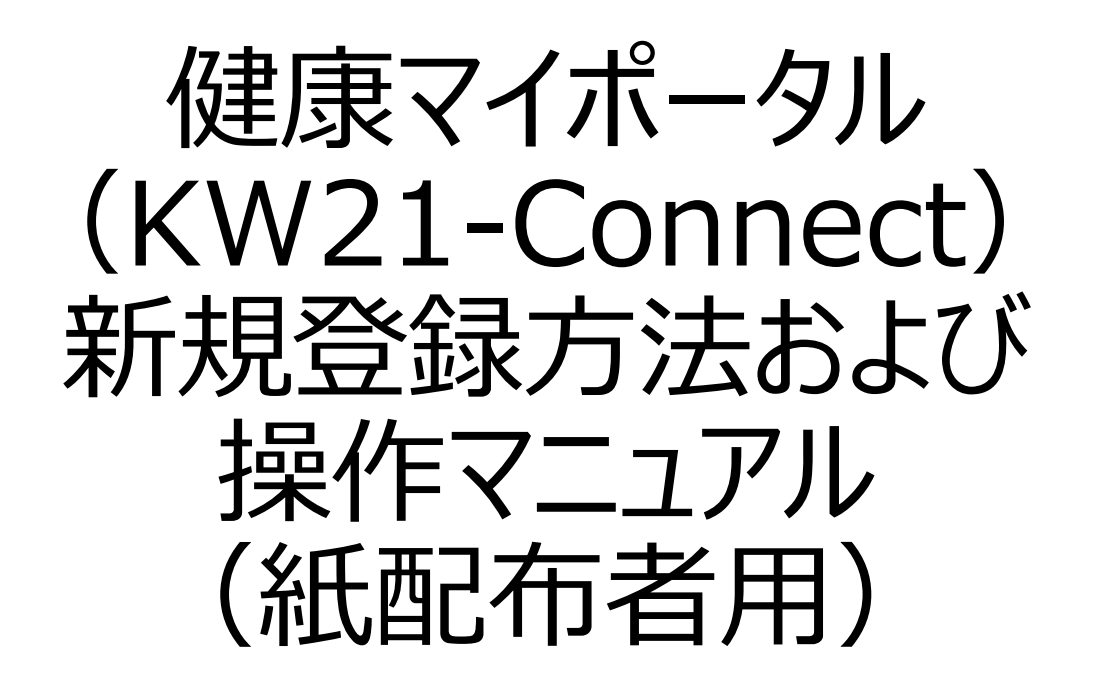

<問合先>

オムロン健康保険組合

健保お問合せフォームもしくは以下Mailより、保険証の記号番号を記載しご連絡下さい。

Mail : healthy-kenpo@omron.com

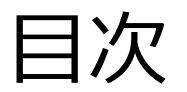

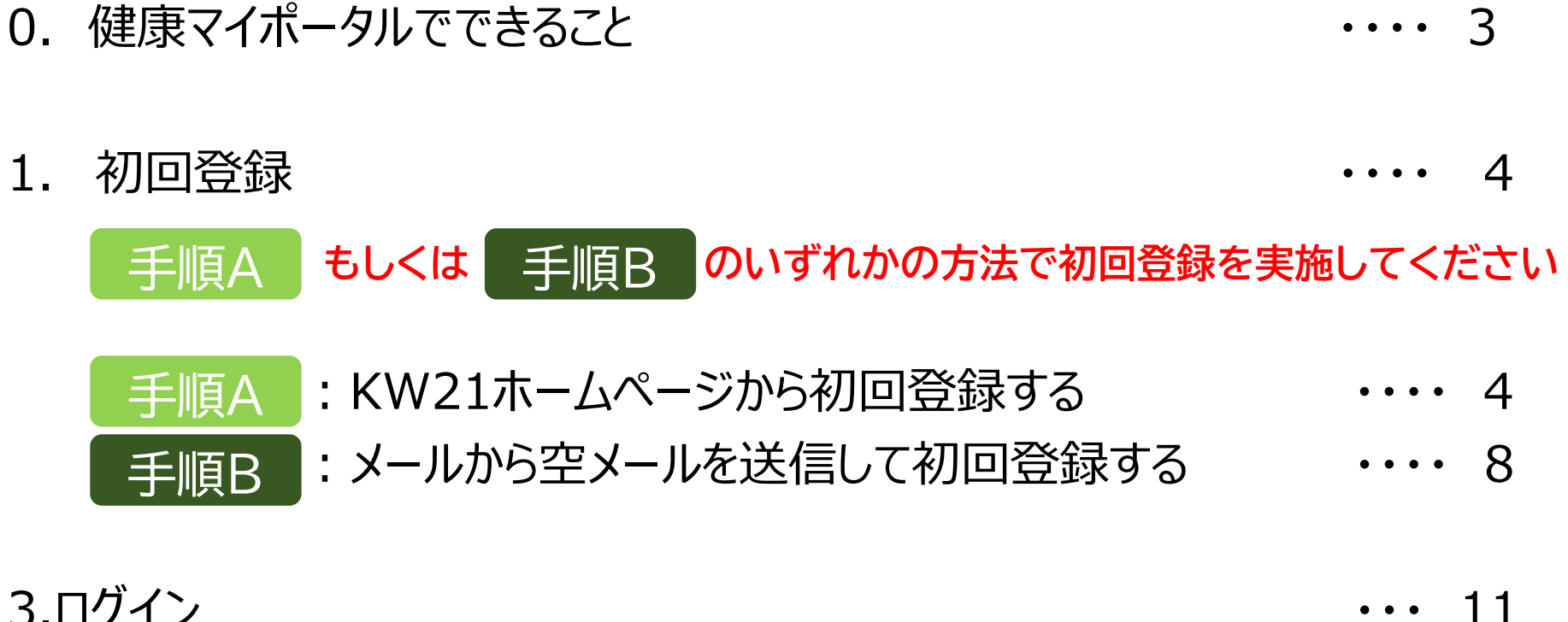

# 3.ログイン

4.画面説明 ・・・ 14

0.健康マイポータルでできること

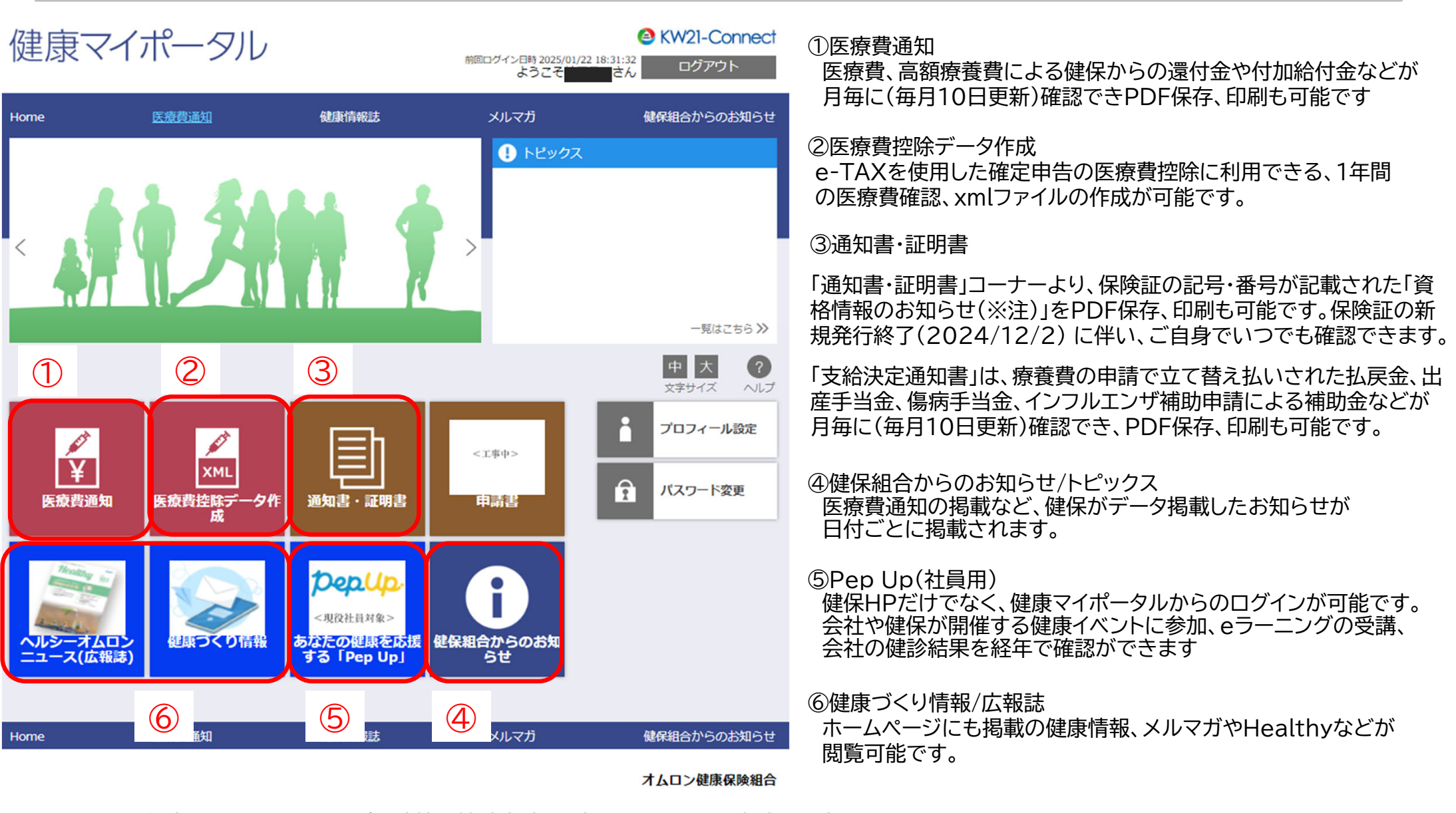

2025年度より、インフルエンザ予防接種補助申請は、本システムからの申請を予定しています。

従来のシステムに比べ、支給までのリードタイムの短縮を見込めます。

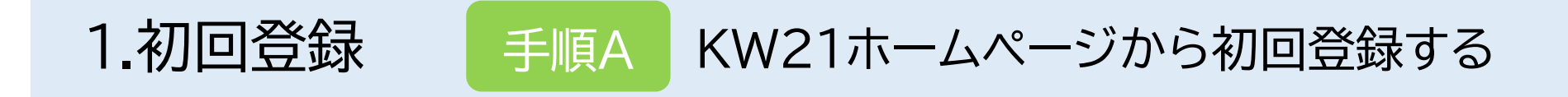

### 手順A もしくは 手順B のいずれかの方法で初回登録を実施してください

### (1)以下のURLもしくはQRコードから、パソコンまたはスマホを使い、ホームページにアクセスする。

•

### URL: <a href="https://omronkenpo.kw21connect.jp/kw21cu/user/login.jsf">https://omronkenpo.kw21connect.jp/kw21cu/user/login.jsf</a>

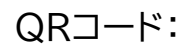

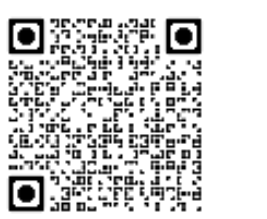

▶ 健康保険組合ホームページのトップページのお知らせに掲載されている 案内からも上記URLのリンク先へのアクセスは可能です。

(2)「新規利用登録」をクリックする

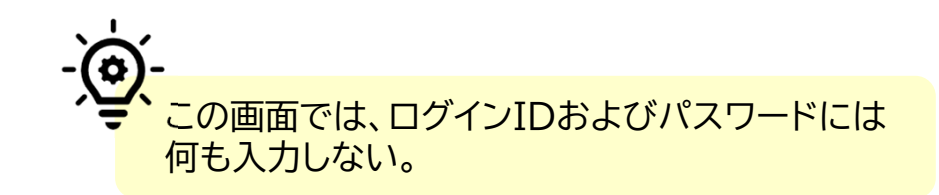

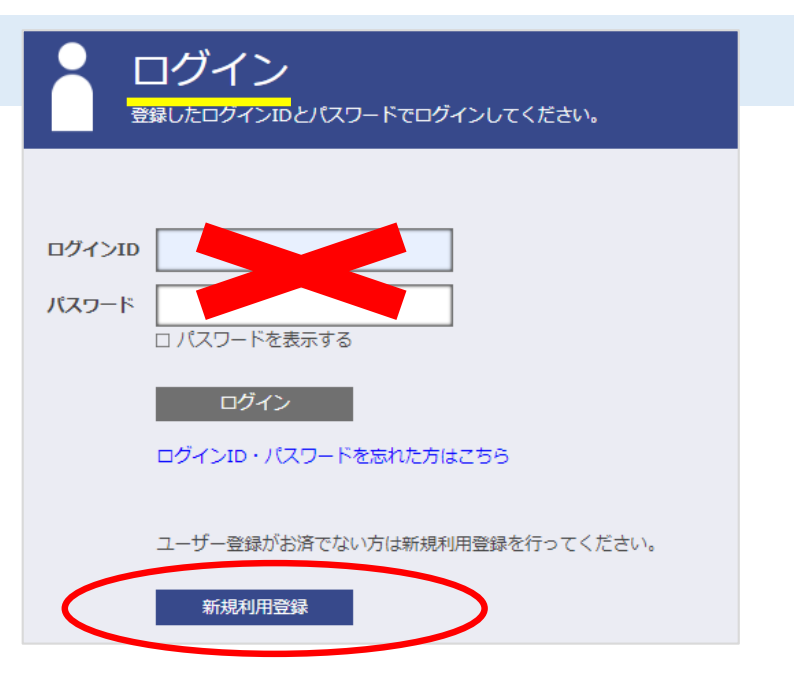

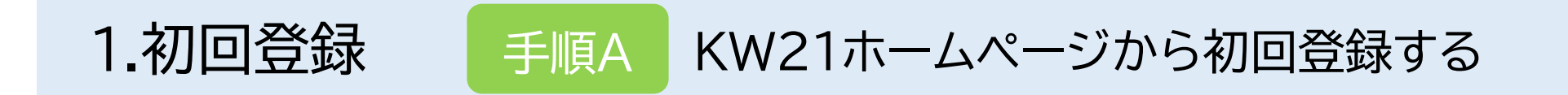

(3)<u>今後、システム(健康マイポータル)からの案内を受信するため</u>の任意の「メールアドレス」を入力し、「送信する」を クリックする

| 新規      | 利用登録<br>Ϝレスを入力し、送信してください。 |
|---------|---------------------------|
| メールアドレス |                           |
|         | 送信する<br>ログイン画面            |

(4)(3)で設定した任意のメールアドレス宛に「利用登録手続きのご案内」が届く (5)メールに記載されているURLをクリックする

| <ul> <li>メールが届かない場合は、<br/>迷惑メールフォルダをご確認ください</li> <li>送信元<br/>info@omronkenpo.kw21connect.jp</li> </ul> | ک<br>ض                                |  |
|----------------------------------------------------------------------------------------------------|---------------------------------------|--|
| 迷惑メールフォルダをご確認ください<br>送信元<br>info@omronkenpo.kw21connect.jp                                             | シールが届かない場合は、                          |  |
| 送信元<br>info@omronkenpo.kw21connect.jp                                                                  | 迷惑メールフォルダをご確認ください                     |  |
| Info@omronkenpo.kwzTconnect.jp                                                                         | 送信元<br>info@omronkonno.kw21connoct in |  |
|                                                                                                    | Into@omronkenpo.kwziconnect.jp        |  |

| 利用登録手続きのご案内                                                                   |                                                |
|-------------------------------------------------------------------------------|------------------------------------------------|
| タオムロン健康保険組合 <info@omronkenpo.kw21connect.jp></info@omronkenpo.kw21connect.jp> | ③ 5 返信 5 全員応返信 → 転送 貸 …                        |
| 9275                                                                          |                                                |
| ■□ 利用登録手続きのご案内 □■                                                             |                                                |
| オムロン健康保険組合です。                                                                 |                                                |
| 利用登録手続きを依頼された方へお知らせしています。                                                     |                                                |
| 以下の URL にアクセスして、利用登録の手続きを行ってください。                                             |                                                |
| https://jpn01.safelinks.protection.outlook.com/?url=https%3A%2F%2Forr         | nronkenpo.kw21connect.jp%2Fkw21cu%             |
| 2FclickCount%2Fcc%3Fr%3DW8y6MBWDCaUrBmR%26no%3D1&data=05                      | i%7C02%7Cmasami.sodeoka%40omron.com%           |
| 7Cf122eba4567443c0554c08dd38fa2db3%7C0ecff5a94bef4a7b96eca9657                | <u>'9b4ac37%7C0%7C0%7C638729369348217381%</u>  |
| ZCURKnown%<br>ZCTWEnbCZeb3d8ev1EbX80eLL1bcGkiOpRvdWLletIViOiTwLiAuMDAwMCTetIA | viOi1YaW4zMitelkEOIjoiTWEnhCtelldUljoyf0063D06 |
| 3D%7C0%7C%7C%7C%sdata=sCvE0ibDJvrGQx%2B3d4tlFSe3WvspOxCFc                     | DNXiZyZIgFc%3D&reserved=0                      |
|                                                                               |                                                |
| ※URLの有効期限は3時間です。有効期限を過ぎた場合は、メールアドレスの登録からやり                                    | 直してください。                                       |
| ※本メールに覚えがない場合は、大変お手数ですが本メールを破棄してください。                                         |                                                |
| ※、キメールには巡信できませんのでこ」が原います。                                                     |                                                |
| オムロン健康保険組合                                                                    |                                                |

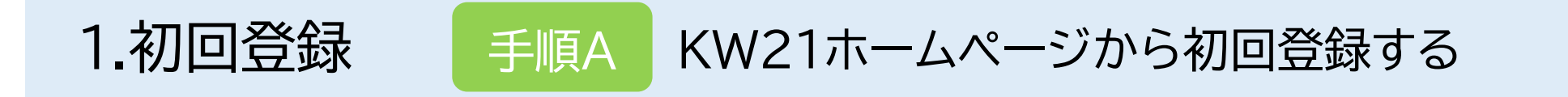

### (6)紙の案内に記載されている「ユーザID」と「仮パスワード」を入力し、「ログイン」をクリックする

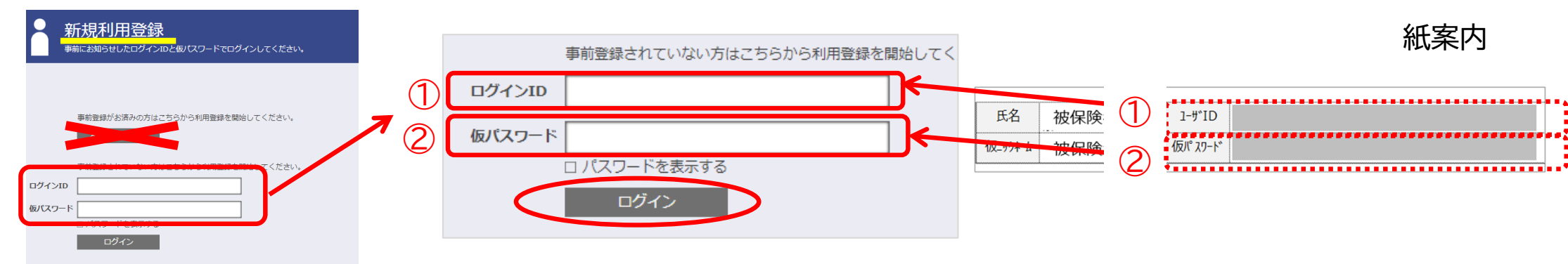

(7)今後ログインの際に使用する任意の「ユーザーID」、任意の「パスワード」を設定し、「登録」をクリックする

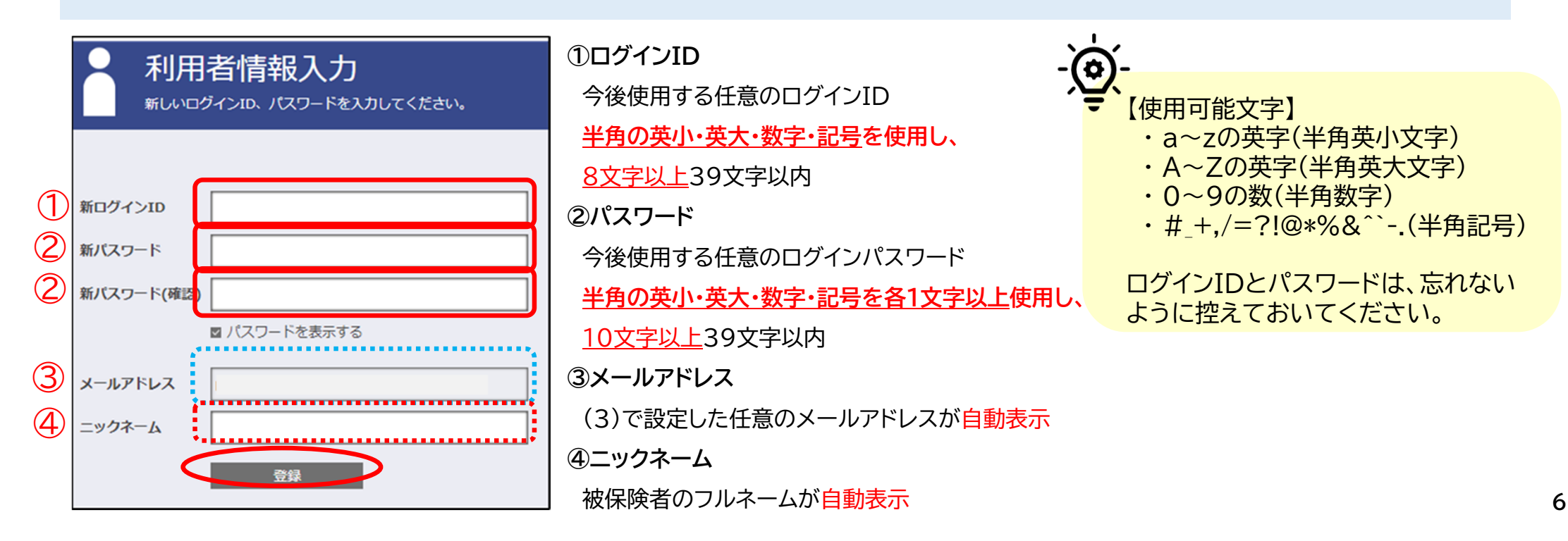

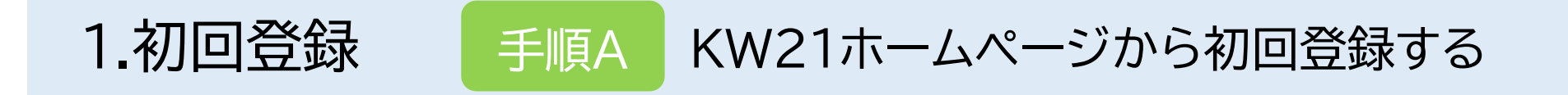

#### (8)(3)で登録したメールアドレス宛に「利用登録完了のご案内」メールが届く

#### PCもしくはスマホ画面

| 利用者情報登録完了 |                |
|-----------|----------------|
|           | 中 大<br>文字サイズ   |
| 利用者情報登録完了 |                |
| ログイン画面    |                |
|           | UBS オムロン健康保険組合 |

#### メール画面

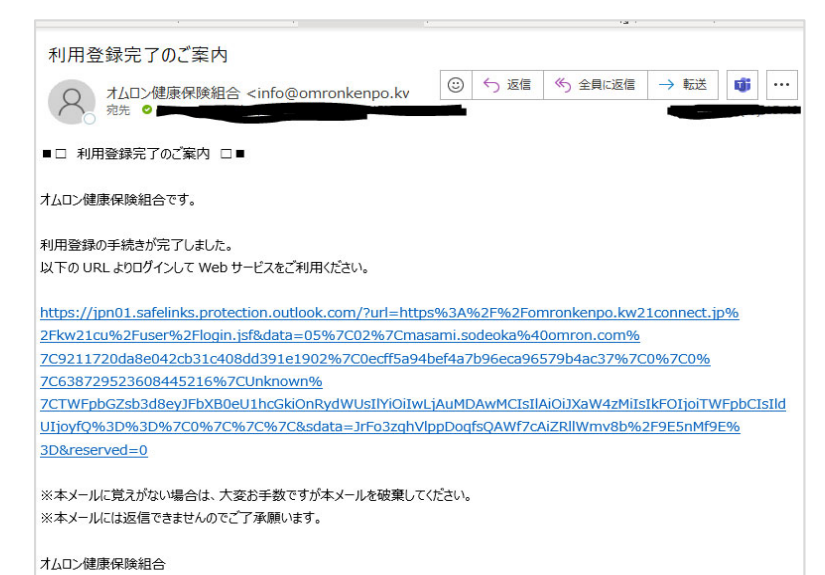

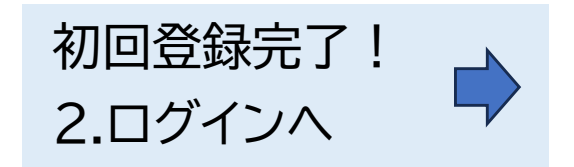

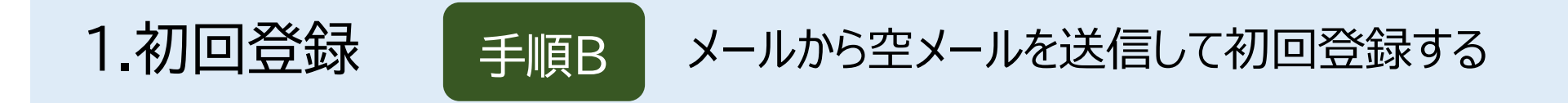

(1)以下のメールアドレスもしくはQRコードを使い、PCもしくはスマホから空メールを送信する

• <u>今後、システム(健康マイポータル)からの案内を受信する</u>「メールアドレス」を使って、空メールを送信 してください。<mark>空メールを送信したメールアドレスがシステムに登録されます</mark> ※ログイン後、メールアドレスは変更可能

空メール送信先メールアドレス: <u>kc@omronkenpo.kw21connect.jp</u>

QR⊐−ド:

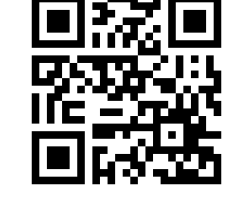

・PCやスマホに空メール送信先メールアドレスを入力した場合

| 89           | ▼ ↓ ↑ Ŭ          | 無題 - メッセージ (HTML 形式)                                                                                                    |
|--------------|------------------|----------------------------------------------------------------------------------------------------|
| ファイル         | <b>メッセ</b> ージ 挿入 | オプション 書式設定 校閲 ヘルプ Acrobat 🖓 何をしますか                                                                                                    |
| <u>(</u> ~ < | ジ 游ゴシック (本       | $\dot{\mathfrak{X}}$ 10.5 $\bullet$ <b>B</b> $I$ $\bigcup$ $\mathscr{Q}$ $\bullet$ $\underline{A}$ $\bullet$ $\cdots$ $_{r_{\mathbf{N}}}$ $\emptyset$ $\bullet$ $\mathfrak{G}$ $\bullet$ $\mathscr{Q}$ $\bullet$ |
|              | 差出人(M) ~         | healthy-kenpo@omron.com                                                                                                    |
| 送信(S)        | 宛先(T)            | o kc@omronkenpo.kw21connect.jp                                                                                                    |
| $\sim$       | C C (C)          |                                                                                                    |
|              | B C C(B)         |                                                                                                    |
|              | 件名(U)            |                                                                                                    |
|              |                  |                                                                                                    |

・QRコードをスマホのカメラで読み取った場合

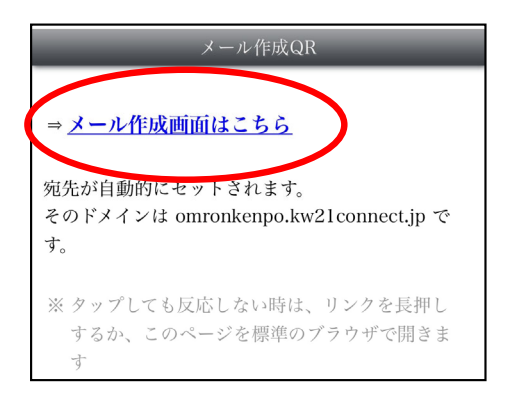

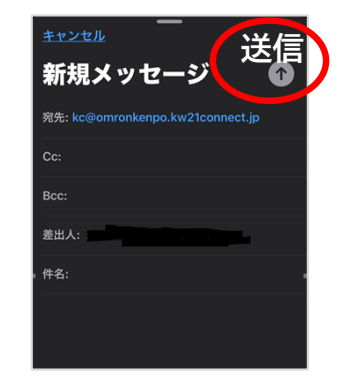

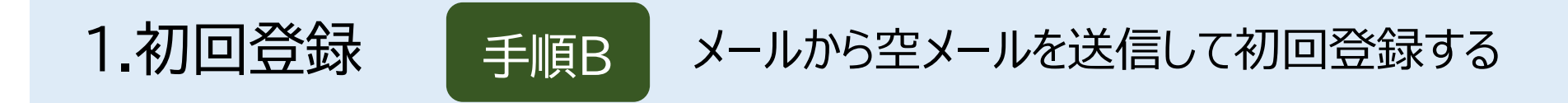

### (2)(1)で空メールを送信したPCもしくはスマホのメールアドレス宛に「利用登録手続きのご案内」が届く

#### (3)メールに記載されているURLをクリックする

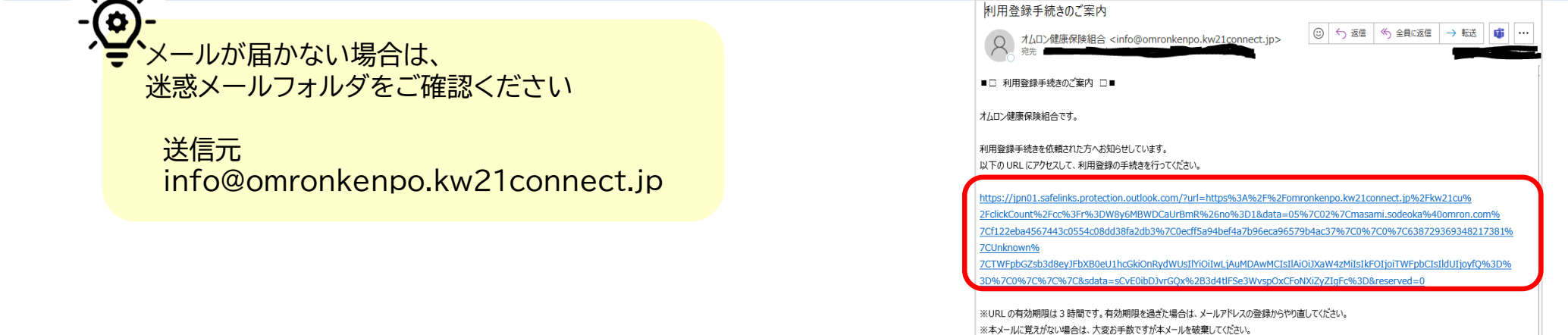

※本メールには返信できませんのでご了承願います。

オムロン健康保険組合

### (4)紙の案内に記載されている「ユーザID」と「仮パスワード」を入力し、「ログイン」をクリックする

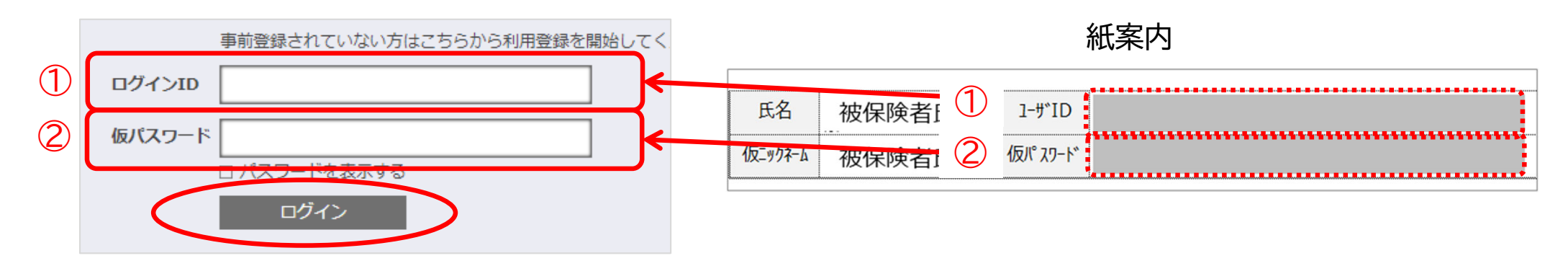

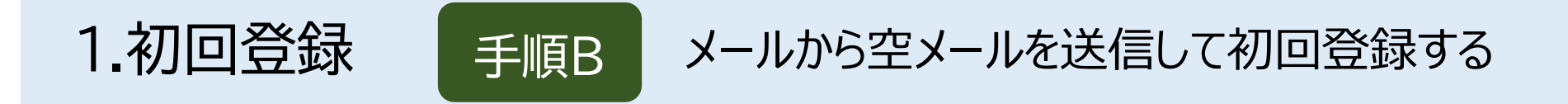

(5)今後ログインの際に使用する任意の「ユーザーID」、任意の「パスワード」を設定し、「登録」をクリックする

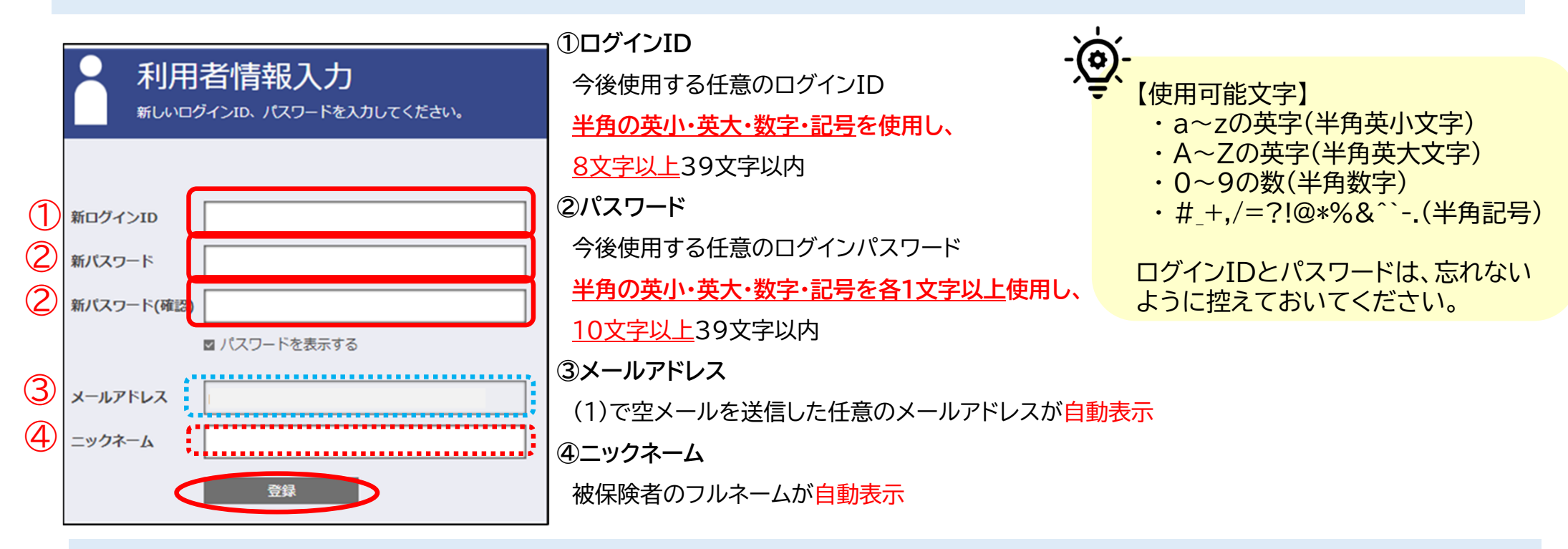

(6)(1)で空メールを送信したメールアドレス宛に「利用登録完了のご案内」メールが届く

| PCもしくはスマホ画面                              | メール画面                    | 利用登録完了のご案内                                                                                                    |                    |  |
|------------------------------------------|--------------------------|----------------------------------------------------------------------------------------------------|--------------------|--|
| 利用者情報登録完了<br>利用登録が示てしました。ログイン画画へ進んでくたさい。 |                          | <ul> <li>□ 利用登録式のご案内 □</li> <li>オムロノ編集的換組合です。</li> </ul>                                                                                         |                    |  |
| 利用者情報登録完了<br>ログイン側面                      | 中 大<br><sub>文学</sub> サイズ | NIEBBNO-FRAZIETZ ULC.<br>WED URL 2007-VOLV Web P-EXECVIPECTUS.<br>Https://www.internet.ips/<br>256021.018-2004-000000000000000000000000000000000 | 初回登録完了!<br>2.ログインへ |  |
| UBS *6                                   | 口ン健康保険組合                 | ※エメールに覚え灯のい場合は、大売お手板ですがよく一ルを破壊してくだか。<br>※エメールには近面できませんのでご了手続います。<br>110、増売に加めた                                                                   |                    |  |

## 2.ログイン

#### (1)メールに記載されているURLをクリックする

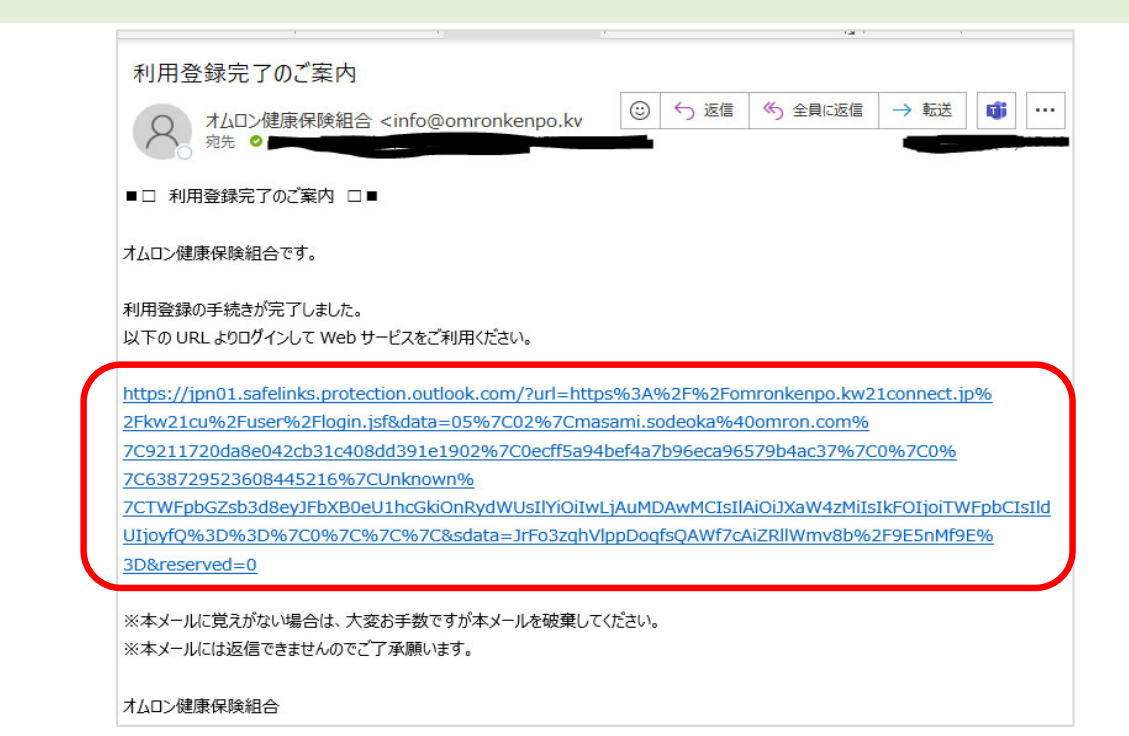

2回目以降のログイン URL: https://omronkenpo.kw21connect.jp/kw21cu/user/login.jsf

QR⊐−ド:

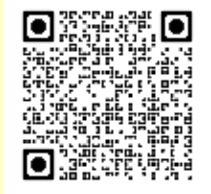

2.ログイン

(2)1.初回登録でご自身で設定した「ログインID」と「パスワード」を入力し、「ログイン」をクリックする

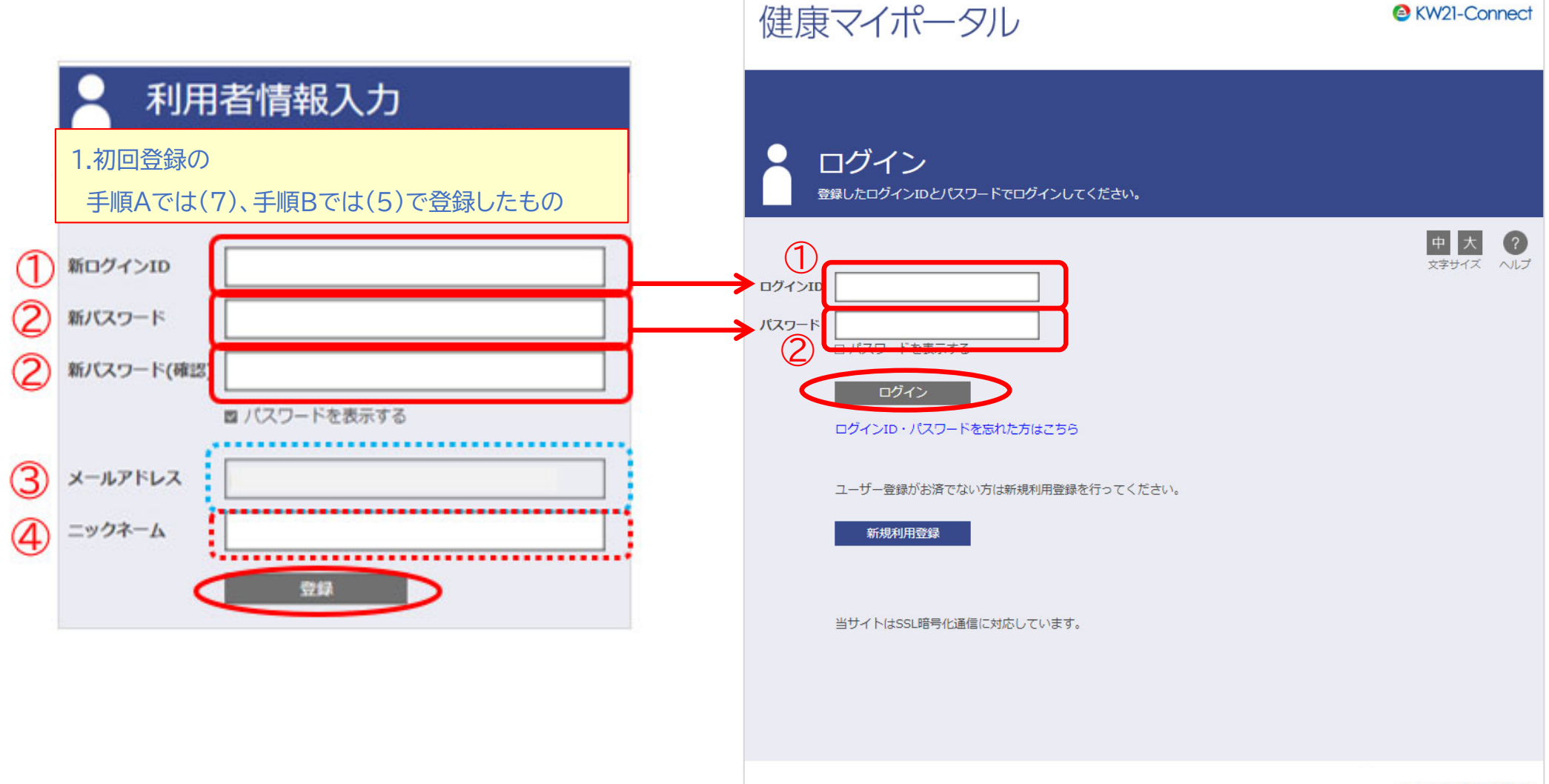

2.ログイン

#### (3)健康マイポータルのホーム画面が表示される

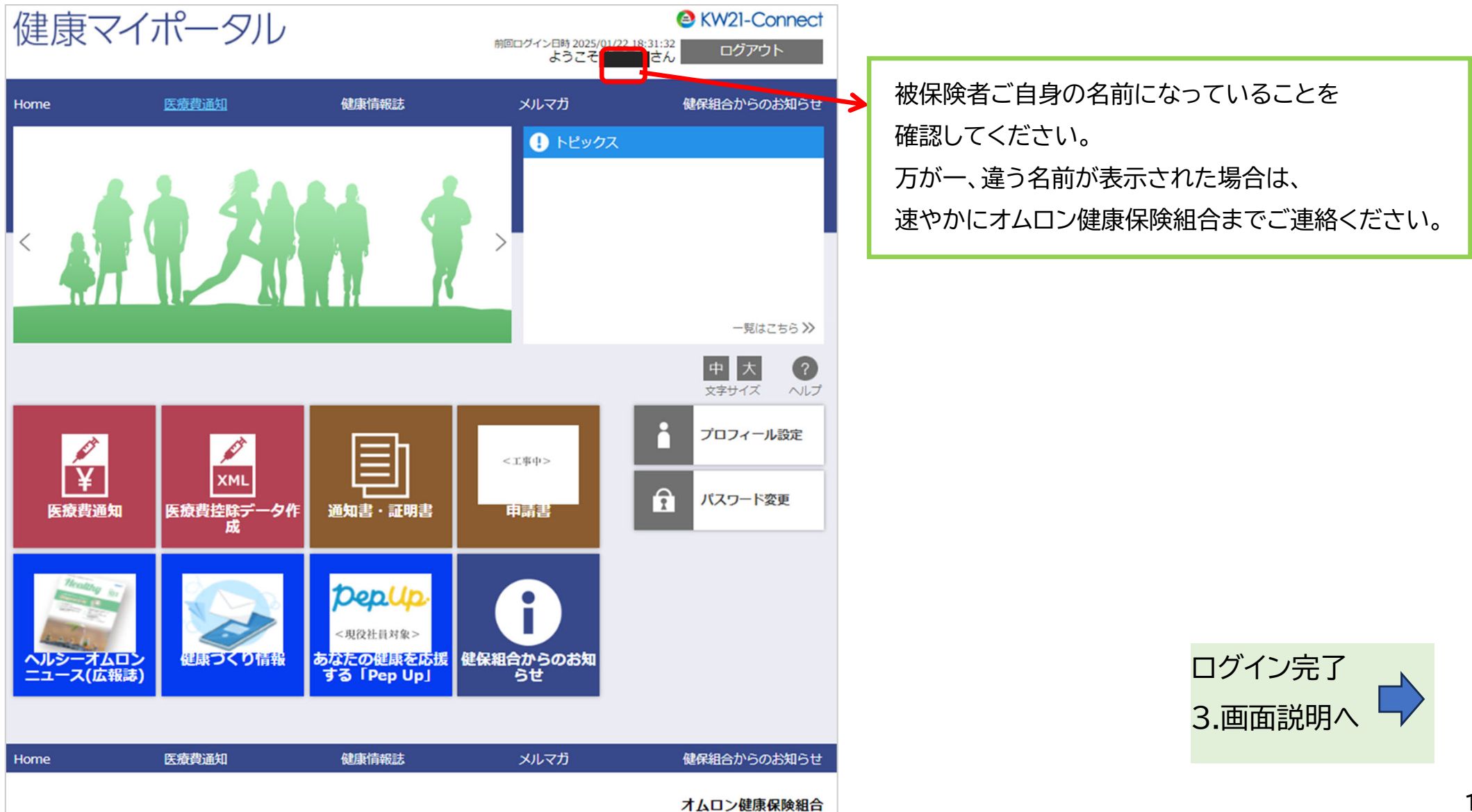

# 3.画面説明 ①ホーム画面~PW・ID・メールアドレス変更

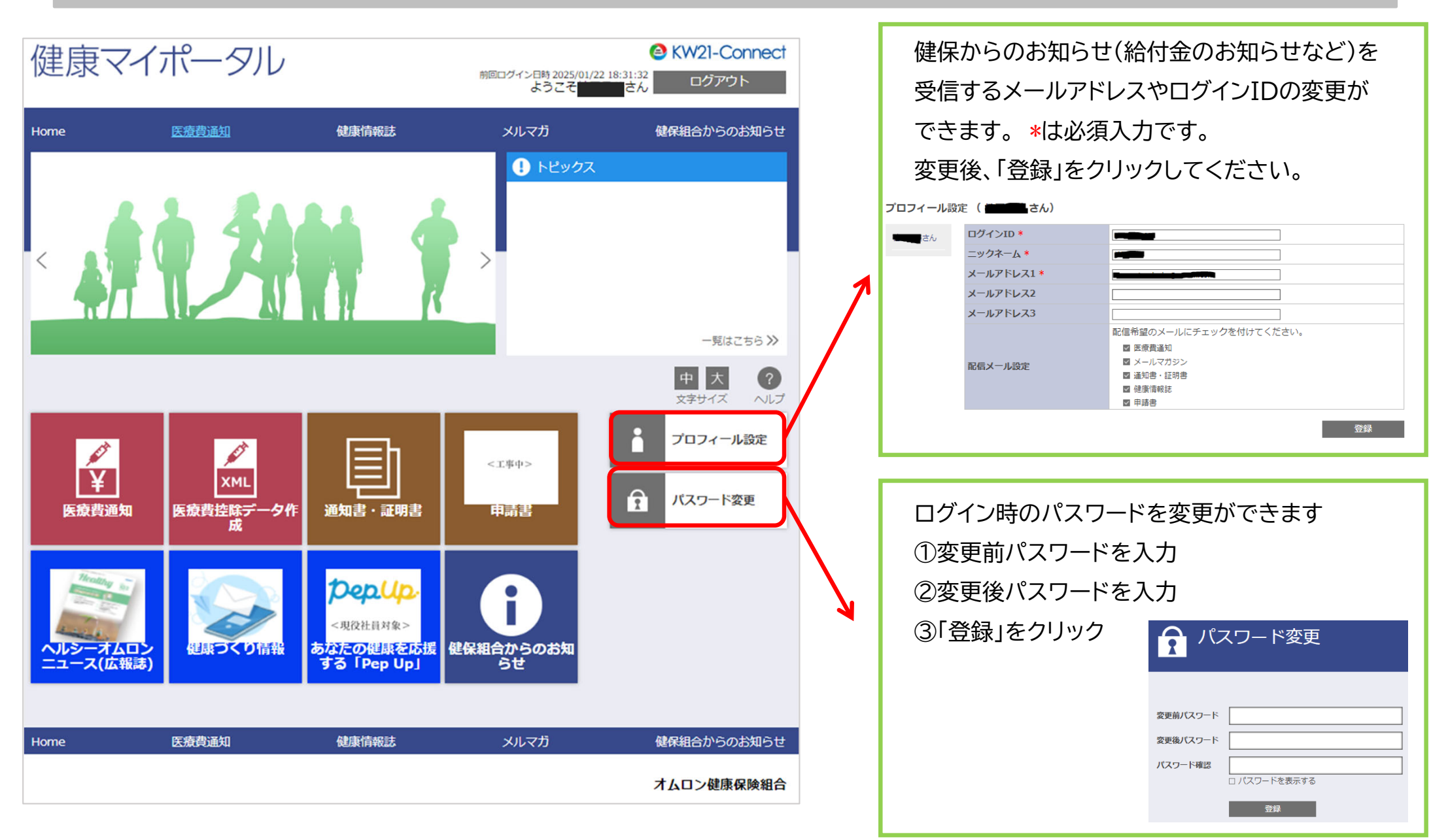

## 3. 画面説明

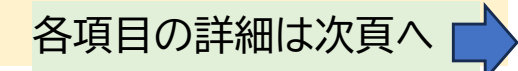

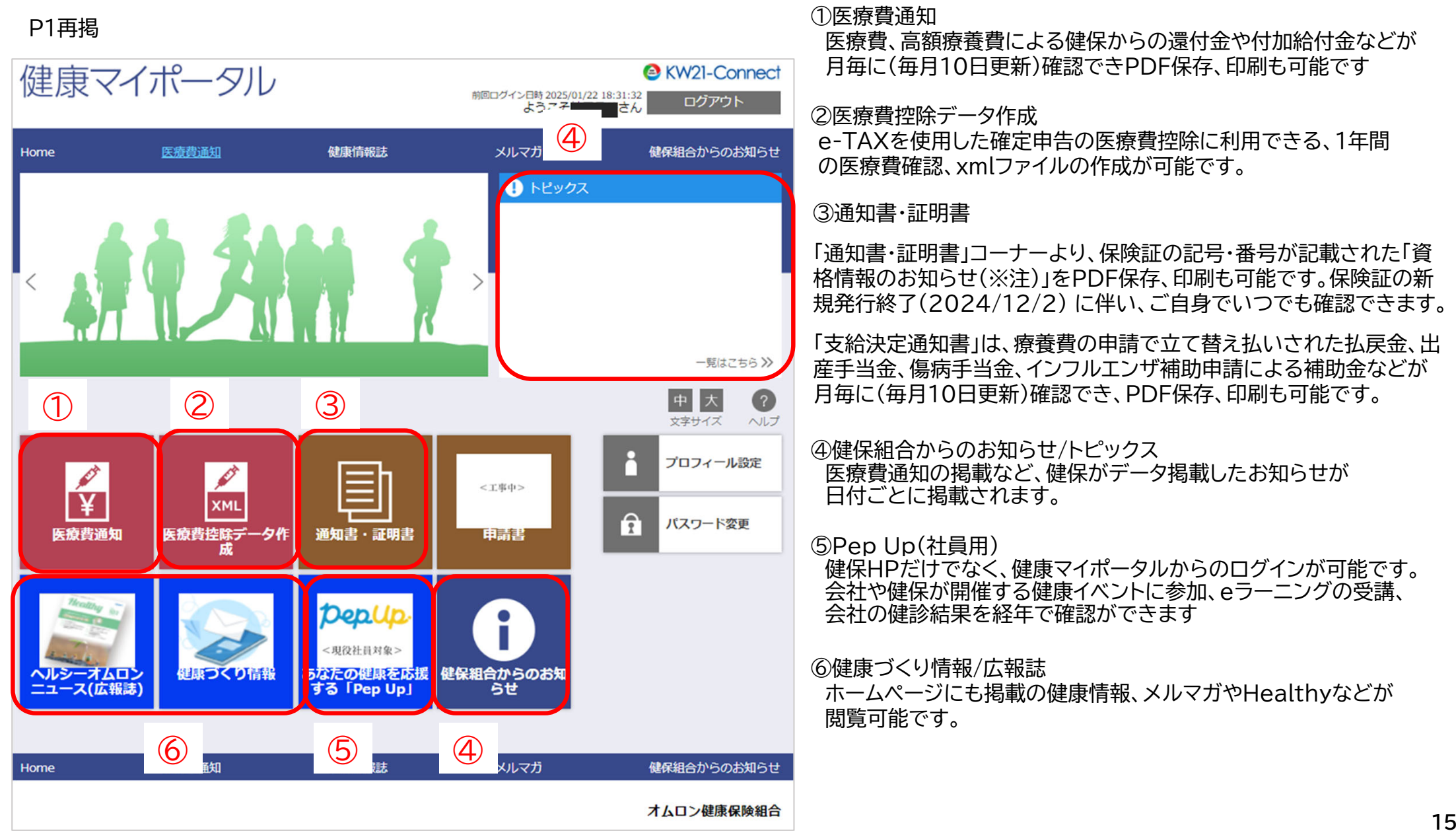

## 3. 画面説明 ①医療費通知

对象者名

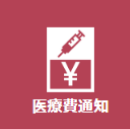

受診された病院の医療費が月別、年度別に確認できます。また高額な医療がかかった場合の健保からの還付金が発生した場合も こちらから確認ができます。

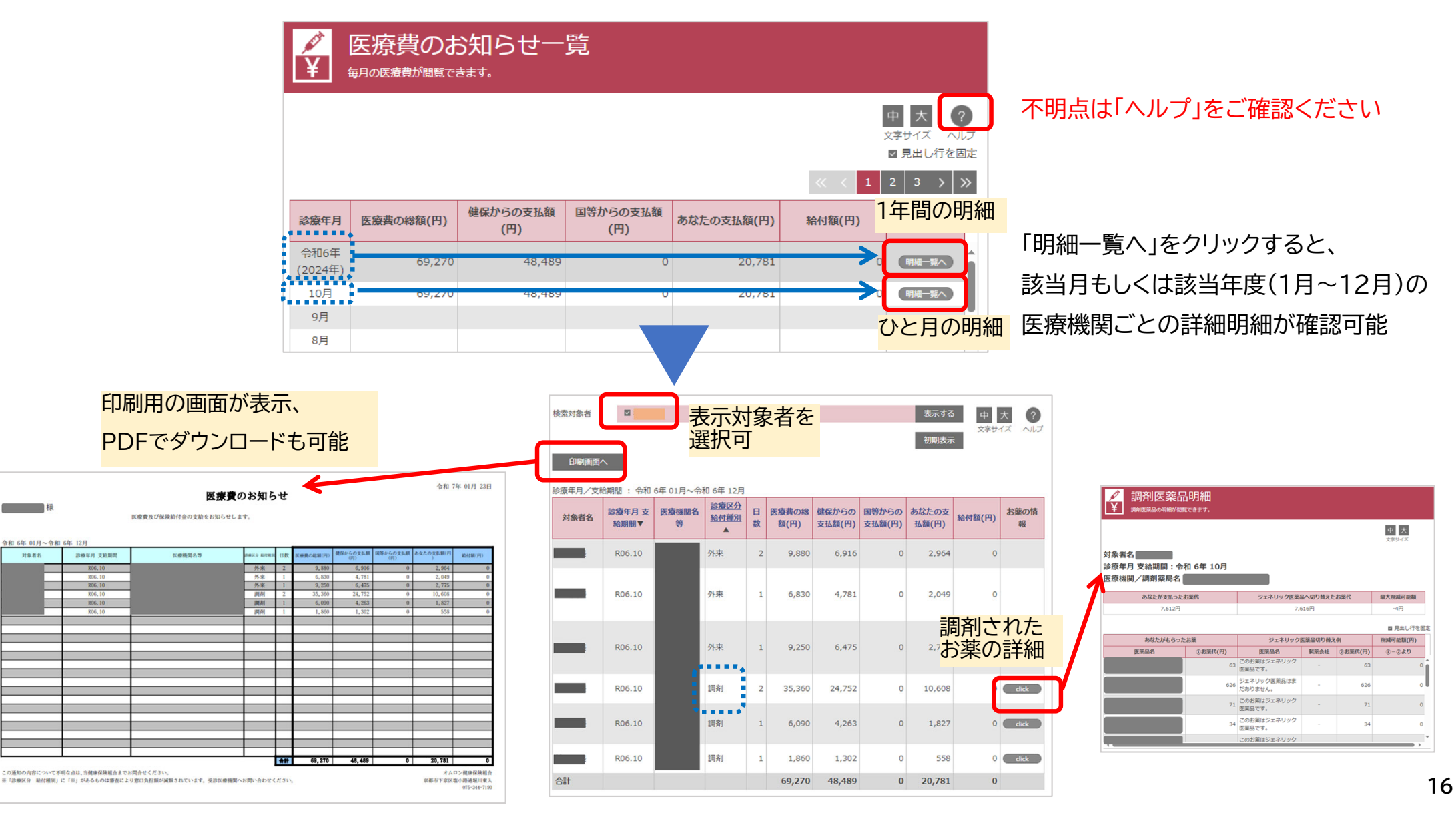

3. 画面説明 ②医療費控除データ作成

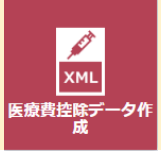

1年間の医療費が確認でき、e-TAXを使用した医療費控除で使用するxmlファイルも作成できます。

| メML 医療費益            | 費 <mark>費控除</mark> <sup> 職データのダウ</sup> | データ作。<br><sup>ッンロードができます。</sup>         | 成                            |                        |              | · · · · · · · · · · · · · · · · · · · | 「明点            | 点は「ノ                       | ヘルブ                                        | ゚゚゚」をご                                                                              | 確認く                          | ださい                                                                                                    | ١                                  |
|---------------------|----------------------------------------|-----------------------------------------|------------------------------|------------------------|--------------|---------------------------------------|----------------|----------------------------|--------------------------------------------|-------------------------------------------------------------------------------------|------------------------------|----------------------------------------------------------------------------------------------------|------------------------------------|
|                     | ボタンをクロッ                                | カオスレ 医病毒抗尿                              | →デ んたん」つ ドズきます               |                        |              |                                       | 「ダ             | ウンC                        | ]ード.                                       | をク!                                                                                 | ノックす                         | すると信                                                                                                    | £意の場所                              |
| 医療費控除データ            | を使用した医療                                | 費控除申請の手順に                               | ついては、ヘルプをご確認ください。            | ۰                      |              |                                       | o †            | $-\infty\overline{x}$      | 匠运星                                        | 患抗尿                                                                                 | படிப                         | 水 亜 +                                                                                                    | い「雨ヱ罗                              |
| 2024▼年分             | 表示する                                   |                                         |                              |                        | 中大?          |                                       | e-i            | lax C                      | 区尔耳                                        | 乳江小                                                                                 | 바미니                          | _必女公                                                                                                    | ト 电丁石1                             |
| 呆険者の名称:オ            | ムロン健康の                                 | 呆険組合                                    |                              |                        | 文字サイズ・ハルノ    |                                       | 医瘰             | 寮費の                        | お知                                         | らせ(x                                                                                | mlファ                         | ァイル)                                                                                                    | 」が保存さ                              |
| 林口込まりはての            |                                        | 体営た可以たまの                                |                              | 履歴一覧                   | ダウンロード       | >                                     |                |                            |                                            |                                                                                     |                              |                                                                                                    |                                    |
| 被保険有又はその<br>被扶養者の氏名 | 診療年月/<br>支給期間▼                         | 凝査を受けた有の<br>氏名                          | 凝壊を受けた病院、診療所、薬<br>局、その他の者の名称 | 被保険有又はその被扶養者が支払った医療費の額 | 健康保険で備填される金額 |                                       |                | $\vee \Rightarrow$         | 5日 (1)                                     | )                                                                                   |                              |                                                                                                    |                                    |
|                     | R06.10                                 |                                         |                              | 2,964                  | 0            |                                       |                |                            | 2024年                                      | 分医療                                                                                 | 曹控除デ                         | -9 2029                                                                                                    | 501231352.xm                       |
|                     | R06.10                                 |                                         |                              | 2,049                  | 0            |                                       |                |                            |                                            |                                                                                     |                              |                                                                                                    |                                    |
|                     | R06.10                                 |                                         |                              | 2,775                  | 0            |                                       |                |                            |                                            |                                                                                     |                              |                                                                                                    |                                    |
|                     | R06.10                                 |                                         |                              | 10,608                 | 0            |                                       |                |                            |                                            |                                                                                     |                              |                                                                                                    |                                    |
|                     | R06.10                                 |                                         |                              | 1,827                  | 0            |                                       | Ø              | 医療費招                       | 際データ                                       | 作成                                                                                  |                              |                                                                                                    |                                    |
|                     | R06.10                                 |                                         |                              | 558                    | 0            |                                       | XML            | 医療費益除データ                   | のダウンロードがで                                  | 18 <b>4</b> .                                                                       |                              |                                                                                                    |                                    |
|                     |                                        |                                         |                              |                        |              |                                       | 「ダウン<br>医療費用   | ンロード」ボタンをクリ<br>空除データを使用した医 | ックすると、医療費控<br>爆費控除申請の手順に                   | kデータをダウンロード<br>ついては、ヘルプをご確し                                                         | できます。<br>回ください。              |                                                                                                    |                                    |
|                     |                                        |                                         |                              |                        |              |                                       | 2017 •         | 年分 表示する                    |                                            |                                                                                     |                              |                                                                                                    | 中大 ?                               |
| プ」から抜               | 粋                                      |                                         |                              |                        |              |                                       | 保険者の           | の名称: U B S 0 :             | 1.健康保険組合                                   |                                                                                     | _                            | 履歷一覧                                                                                                    | ダウンロード                             |
|                     |                                        |                                         |                              |                        |              |                                       | 被保険者<br>扶養:    | 1又はその被 診療年月<br>者の氏名        | <ul> <li>/支 療養を受けた</li> <li>▼ 名</li> </ul> | 1の氏 療養を受けた病<br>の他                                                                   | 院、診療所、葉局、そ 著<br>の哲の名称        | WWW ないない しんしゅう しんしゅう しんしゅ しんしゅ | 健康保険で補助され<br>る金額                   |
| xml                 | ファイル                                   | は、「国税庁                                  | FHPの確定申告                     | 書等作成コーフ                | ナーを利用し       | って                                    | 南あわじ           | 本人 H29.1<br>本人 H29.1       | 05 南あわじ 第5<br>05 南あわじ 第5                   | 101 S東向<br>101 K病院                                                                  |                              | 6,021<br>52,479                                                                                                    | 27,400                             |
| 医療費                 | 費控除0                                   | D確定申告                                   | を行う場合に利用                     | 目します。                  |              |                                       | 医痰青拉           | 膝の入力                       |                                            |                                                                                     |                              |                                                                                                    |                                    |
| 国税日                 | ≑ப⊳₼                                   | 利田古注口                                   | - 従い「雪子罗夕                    | とはキの医療費                | ゆいお知らせ       | t(v                                   | 進用技球選          | 訳 → 入力方法選択                 | > 入力 > IIIII                               | 和果確認                                                                                |                              |                                                                                                    |                                    |
|                     | アイル)                                   | ゚゚゚゚゚゚ゕ゚゚゚゚゚゚゚゚゚゚゚゚゚゚゚゚゚゚゚゚゚゚゚゚゚゚゚゚゚゚゚゚ | - にいて 電」 有石<br>1—ドレてくださし     |                        |              |                                       | 医療資            | 通知テータの                     | )内訳(実際                                     | こ支払った医                                                                              | 原貨の人力)                       |                                                                                                    |                                    |
|                     |                                        |                                         |                              |                        |              |                                       | 読み込んだ<br>【実際に支 | 医療費通知データに対<br>払った医療費の額]に   | 応する (医療費の区)<br>ついては、医療費通                   | )、【実際に支払った<br>回に記載された医療費の                                                           | と医療費の額]、【補填る<br>の額と異なる場合がありま | される金額]を入力してく<br>ますので、全収書をご確認                                                                                                    | ださい。<br>lの上必要に <mark>ちじて補正し</mark> |
| なお、                 | 「電子署                                   | 署名付きの                                   | 医療費のお知らせ                     | ±(xml)」には              | 、『健康保険       | で                                     | てください          | ·-                         |                                            |                                                                                     |                              |                                                                                                    |                                    |
| 補填さ                 | される金                                   | 注観』は含ま                                  | ミれませんので、                     |                        |              |                                       | 読み込んだ<br>支払    | 医療費通知データ 65<br>医療を受けた方の    | 5件<br>病院・薬局などの                             | 医療費の区分                                                                              | A 通知に記載さ                     | B Aのうち干成29年                                                                                                    | ▼<br>C Bのうち生命保険                    |
|                     | カ生まな                                   | ₠作成つ—-                                  | +―の入力欄『C                     | Rのうち健康                 | 保険や社会        | ≌保                                    | 年月             | 氏名                         | 名称                                         |                                                                                     | れた医療費の額                      | 中に実際に支払った<br>医療費の額                                                                                                    | や社会保険などで補<br>填される金額                |
| ~ 確定 E              | 미금돌르                                   |                                         | · · · · · · · · · · · ·      |                        |              |                                       |                |                            |                                            | Charles Hart                                                                        |                              |                                                                                                    |                                    |
| 確定し険など              | ₽ 古 音 ₹<br>どで補塡                        | している金                                   | 額』については金                     | 額を確認の上                 |              |                                       | 2017年<br>5月    | 南あわじ 原族01                  | 5 (M/M)                                    | <ul> <li>レ 診療・治療</li> <li>□ 医薬品購入</li> <li>□ 介護保険サービス</li> <li>□ 子の他の医療費</li> </ul> | 6,021円                       | 6,021 円                                                                                                    | P.                                 |

# 3.画面説明 ③通知書·証明書

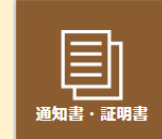

資格情報のお知らせや給付額支給決定通知が掲載され、PDFでダウンロードできます。

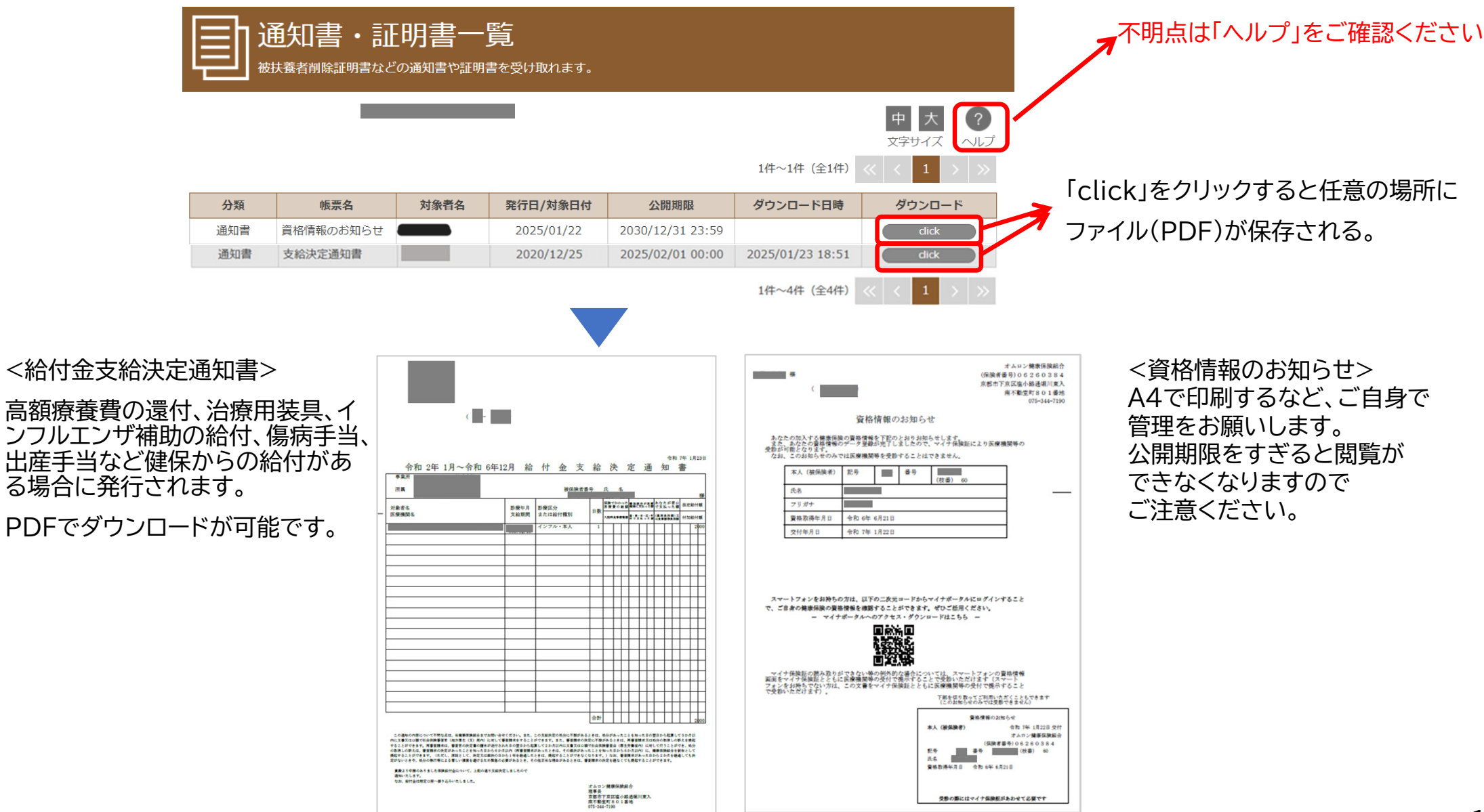